# 地域医療連携患者紹介予約

インターネット予約ご利用マニュアル

名豊病院では地域の医療施設の皆様からの患者紹介予約を

インターネット予約システムで受け付けています。

※ネット予約のご利用は下記の予約システム専用ページからログインして下さい

|                     | 院 患者紹介予約システム                                                |                |
|---------------------|-------------------------------------------------------------|----------------|
| 医療機闘IDとパスワードを入力してくだ | さい。                                                         |                |
| 2021年12月1日より社会      | 会福祉法人如水会 豊田新成病院は【医療法人純正会 名                                  | 豊病院】へ変更となりました。 |
|                     | ※このシステムは地域の医療機関専用です。<br>一般の患者様はご利用して頂けませんのでご注意願い            | ます。            |
| -                   | 医療機関ID                                                      |                |
|                     | ログイン リセット                                                   |                |
|                     | 《予約システムご利用マニュアル》<br>※右クリックしてPDFファイルをダウンロードして下さ              | :610           |
|                     | 医療法人純正会 名豊病院<br>地域医療連携室 TEL : 0565-53-8700 / FAX : 0565-53- | 5360           |

https://www3.e-renkei.com/hospital/toyota-shinsei/login.php

※上記ホームページアドレスへは当院ホームページからもリンクしています。

### 医療法人純正会 名豊病院

### 地域医療連携室

TEL: 0565-53-8700 / FAX: 0565-53-5360

〒473-0913 愛知県豊田市竹元町荒子 15

## 【目次】

| P1  | インターネット予約の方法(1) |
|-----|-----------------|
| P2  | インターネット予約の方法(2) |
| Р3  | インターネット予約の方法(3) |
| P4  | インターネット予約の方法(4) |
| P5  | マイページについて       |
| P6  | 予約日時の変更(振替)(1)  |
| P7  | 予約日時の変更(振替)(2)  |
| P8  | 予約日時の変更(振替)(3)  |
| Р9  | 予約の取消(キャンセル)(1) |
| P10 | 各種書類の印刷         |
| P11 | パスワードの変更(1)     |
| P12 | パスワードの変更(2)     |

1. 下記ページにアクセスして「医療機関 ID」「パスワード」を使ってログインします。

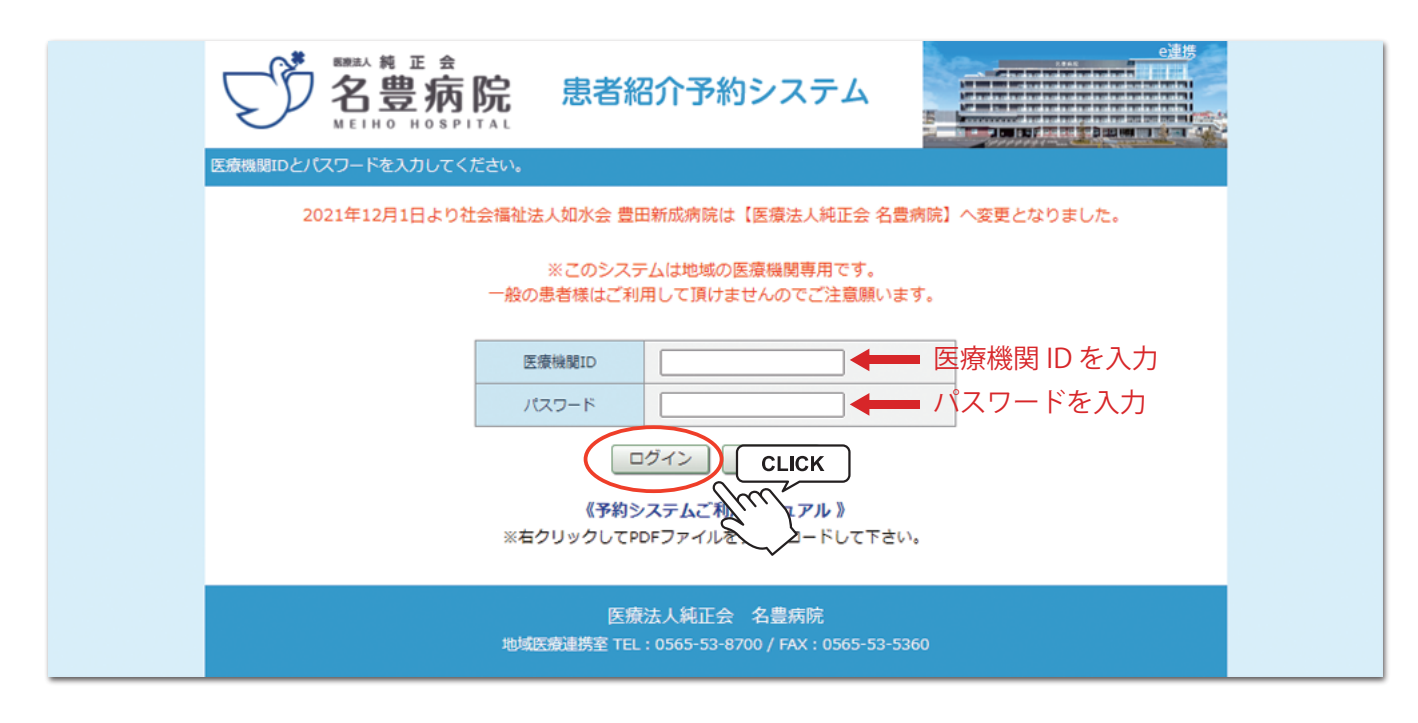

2. 予約する診療科目(検査)を選択します。

|                              | 院 患者紹介予                        | 約システム                                  |         |
|------------------------------|--------------------------------|----------------------------------------|---------|
| トスメディカル様                     |                                |                                        | マイページ   |
| <ul> <li>●予約項目を選択</li> </ul> |                                |                                        |         |
| 一般内科CLICK                    | 呼吸器内科                          | 循環器内科                                  | 一般外科    |
| 腹部ヘルニアタイパイ                   | 消化器外科外来                        | 整形外科                                   | 耳鼻咽喉科   |
| 皮膚科                          | 歯科口腔外科                         | CT単純                                   | MRI単純   |
| ХР                           | マンモグラフィー                       | 骨塩定量検査                                 | 上部消化管透視 |
| 心臓超音波検査                      | 神経伝達検査                         |                                        |         |
|                              |                                |                                        |         |
|                              | 医療法人純正<br>地域医療連携室 TEL : 0565-5 | E会 名豊病院<br>3-8700 / FAX : 0565-53-5360 |         |

まだ予約 ID をお持ちでない医療施設様は地域医療連携室までお問い合わせください。 名豊病院 地域医療連携室 TEL:(0565)53-8700(直通)FAX:(0565)53-5360(直通) 初期パスワードはマイページより変更可能です。 定期的にパスワードを変更されることをお奨めします。 (パスワード変更方法は P11 ~ P12) 3. 予約可能な直近日のタイムテーブルが表示されます。

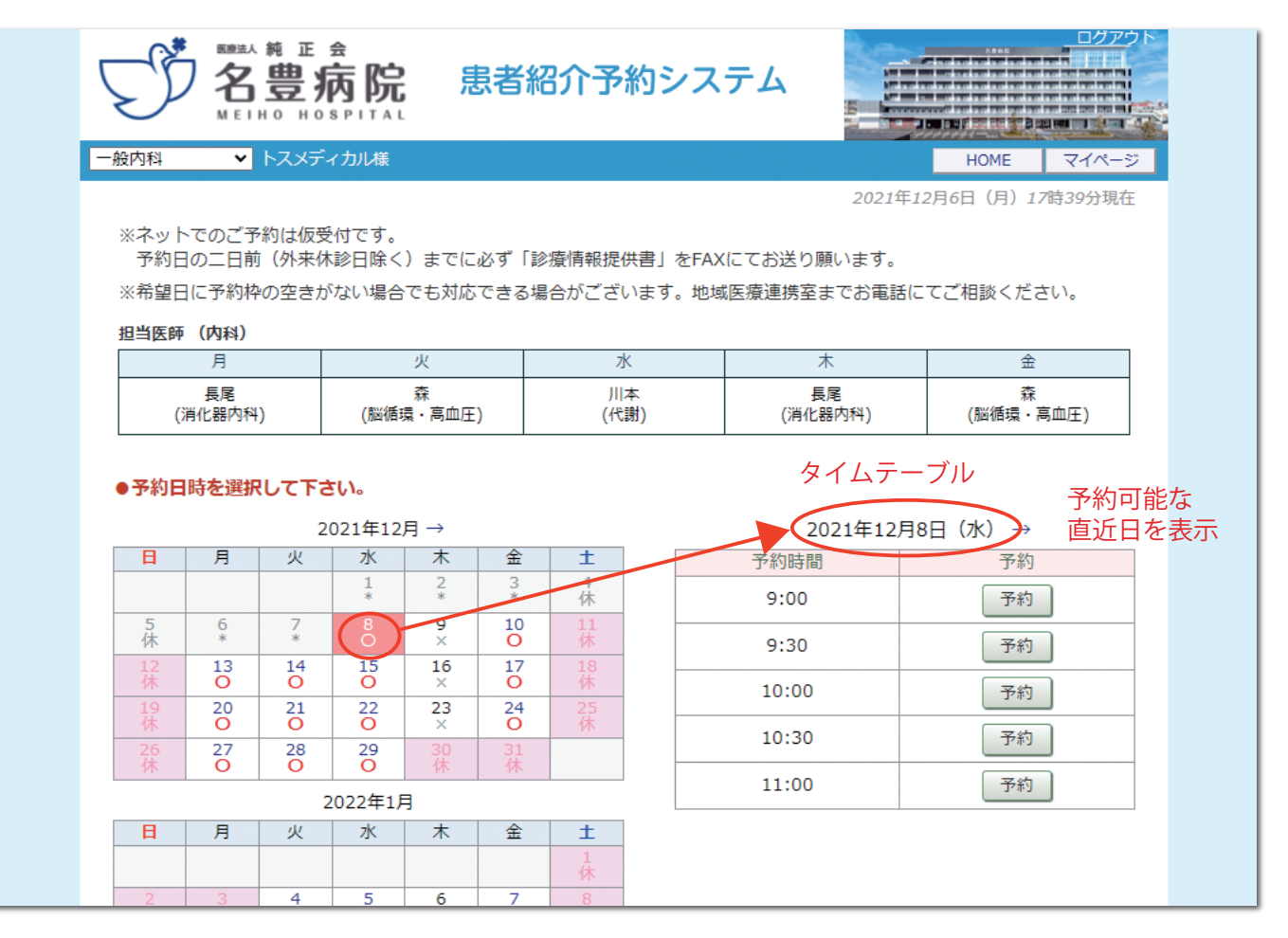

4. 予約日を変更する場合はカレンダーで移動します。

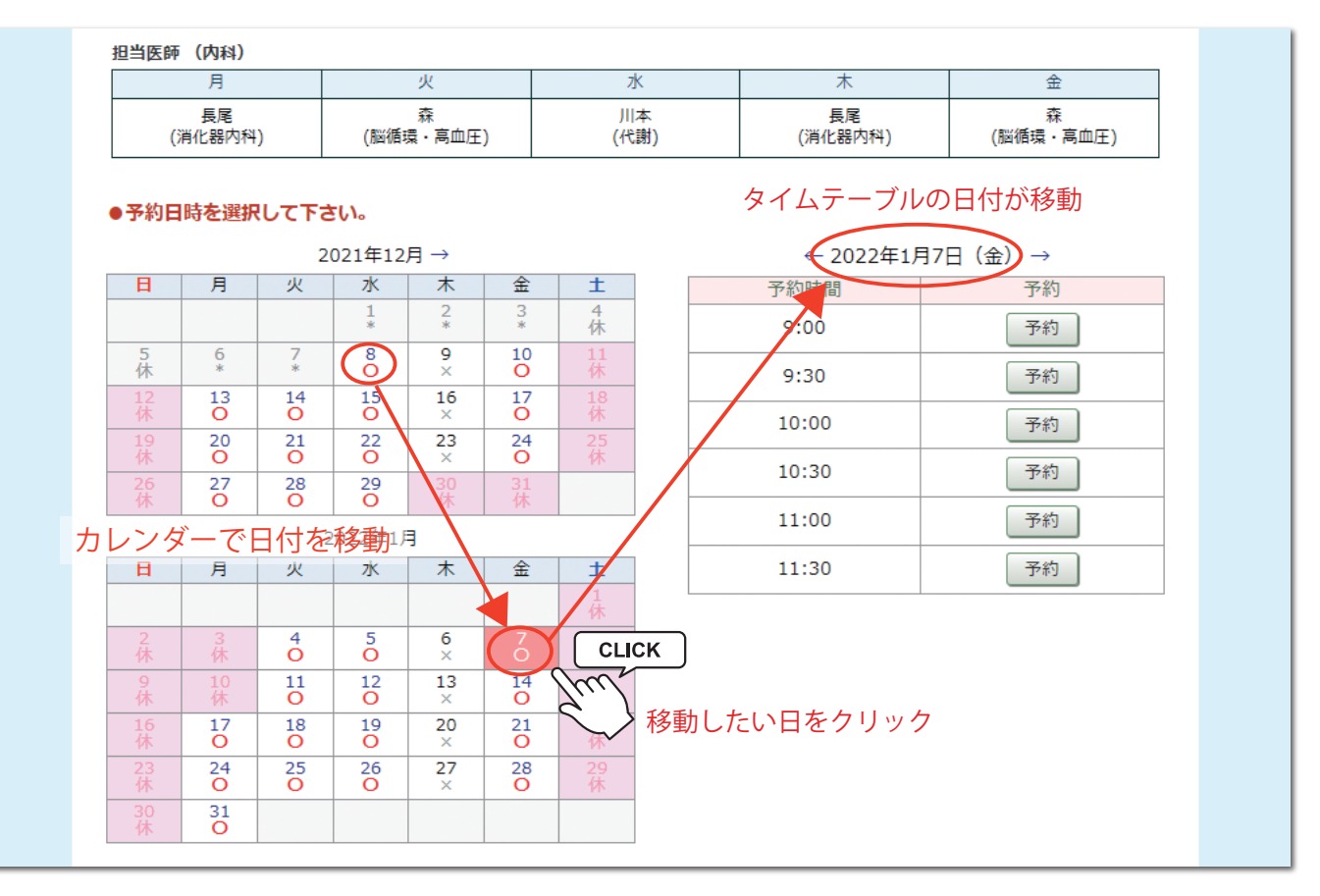

インターネット予約の方法(3)

5. 予約日が決まったら「タイムテーブル」で予約時間を決めて「予約」ボタンをクリックします。

| 的科                                             | MEI                                                                     | но но                                                       | SPITAL                                                                                |                                                                  |                                                         |                                                                              |                      | Come and a second second second second second second second second second second second second second second s       |                                                                                                    |  |
|------------------------------------------------|-------------------------------------------------------------------------|-------------------------------------------------------------|---------------------------------------------------------------------------------------|------------------------------------------------------------------|---------------------------------------------------------|------------------------------------------------------------------------------|----------------------|----------------------------------------------------------------------------------------------------|----------------------------------------------------------------------------------------------------|--|
| 的科                                             | ~                                                                       |                                                             |                                                                                       |                                                                  |                                                         |                                                                              |                      |                                                                                                    |                                                                                                    |  |
|                                                | 般内科 ✓ トスメディカル様 HOME マイページ                                               |                                                             |                                                                                       |                                                                  |                                                         |                                                                              |                      |                                                                                                    |                                                                                                    |  |
| 2021年12月6日(月)17時48分現在                          |                                                                         |                                                             |                                                                                       |                                                                  |                                                         |                                                                              |                      |                                                                                                    |                                                                                                    |  |
| <ul><li>※ネッ</li><li>※ネッ</li></ul>              | トでのご予                                                                   | 約は仮受                                                        | 付です。<br>診口除イ                                                                          | ) = 7                                                            | ਿਅਰਾ [                                                  | 沙医焦恕焊/#尹                                                                     |                      | にてお送り願います                                                                                                    |                                                                                                    |  |
| コビホッロ<br>公会を用口                                 | コの一口則<br>コに予約材                                                          | 」 (タト木14<br>いのセキャ                                           |                                                                                       | ノまでに                                                             | ルン9 1;<br>でキス・                                          | 診療用報旋供音。<br>担合がございま?                                                         | ]∕ਣ_FAX<br>ਰ ++1।ਜ਼ਾ | にての达り願います。<br>座城浦堆安主でお売計                                                                                             | にてご相談ください                                                                                                    |  |
| に可定し                                           | _1(                                                                     | -WEGN                                                       | ·/み∨ い物ロ                                                                              | C (0 X1)/0                                                       | 160                                                     | ※ロハ.こていよ                                                                     | 7 o 4849)            | 医源注防主みての电話                                                                                                    |                                                                                                    |  |
| 日当医師                                           | )(PJ科)<br>月                                                             |                                                             |                                                                                       | 火                                                                |                                                         | ж                                                                            |                      | *                                                                                                    | <b></b>                                                                                                    |  |
|                                                | 長尾                                                                      |                                                             |                                                                                       | 森                                                                |                                                         | 川本                                                                           |                      | 長尾                                                                                                    | <br>森                                                                                                    |  |
| (                                              | 消化器内科                                                                   | )                                                           | (脳循)                                                                                  | 環・高血圧                                                            | )                                                       | (代謝)                                                                         |                      | (消化器内科)                                                                                                    | (脳循環・高血圧)                                                                                                    |  |
| ●予約日時を選択して下さい。                                 |                                                                         |                                                             |                                                                                       |                                                                  |                                                         |                                                                              |                      |                                                                                                    |                                                                                                    |  |
| 予約E                                            | 3時を選択                                                                   | <b>して下さ</b><br>2                                            | <mark>い。</mark><br>021年12                                                             | 月 →                                                              |                                                         |                                                                              |                      | ← 2022年1月                                                                                                    | 17日(金) →                                                                                                    |  |
| 予約日日                                           | 3時を選択<br>月                                                              | <b>して下さ</b><br>2<br>火                                       | <b>5し。</b><br>021年12<br>水                                                             | 月→<br>木                                                          | 金                                                       | ±                                                                            |                      | ← 2022年1月<br>予約時間                                                                                                    | ]7日(金) →<br>予約                                                                                                    |  |
| 9予約E<br>日                                      | 日時を選択                                                                   | <b>して下さ</b><br>2 <sup>1</sup><br>火                          | 5 <b>し)。</b><br>021年12<br>水<br>1<br>*                                                 | 月→<br>木<br>2<br>*                                                | 金<br>3 *                                                | <b>土</b><br>4<br>休                                                           |                      | ← 2022年1月<br>予約時間<br>9:00                                                                                            | 月7日(金) →<br>予約<br>予約                                                                                                    |  |
| <b>予約日</b><br>日                                | <b>時を選択</b><br>月<br>6<br>*                                              | <b>Rして下さ</b><br>2<br>火<br>7<br>*                            | 500。<br>021年12<br>水<br>1<br>*<br>8<br>0                                               | 月→<br>木<br>2<br>*<br>9<br>×                                      | 金<br>3<br>*<br>10                                       | 土<br>4<br>休<br>111                                                           |                      | ← 2022年1月<br>予約時間<br>9:00<br>9:30                                                                                    | 7日(金) →<br>予約<br>予約                                                                                                    |  |
| <b>予約日</b><br>日<br>5休<br>12<br>#               | 時を選歩                                                                    | とて下さ<br>2<br>火<br>7<br>*<br>14                              | 50)。<br>021年12<br>水<br>1<br>*<br>8<br>0<br>15                                         | 月→<br>木<br>2<br>*<br>9<br>×<br>16                                | 金<br>3<br>*<br>10<br>0                                  | 土<br>4<br>休<br>11<br>休<br>18                                                 |                      | ← 2022年1月<br>予約時間<br>9:00<br>9:30                                                                                    | 7日(金) →<br>予約<br>予約<br>予約                                                                                                    |  |
| <b>予約日</b><br>日<br>5休<br>12<br>休<br>19         | <b>時を選</b><br>月<br>6<br>*<br>13<br>0<br>20                              | とて下さ<br>2<br>火<br>7<br>*<br>14<br>0<br>21                   | 50)。<br>021年12<br>水<br>1<br>*<br>8<br>0<br>15<br>0<br>22                              | 月→<br>木<br>2<br>*<br>9<br>×<br>16<br>×<br>23                     | 金<br>3<br>*<br>10<br>0<br>17<br>0<br>24                 | <b>土</b><br>4休<br>11<br>休<br>18<br>休<br>25                                   |                      | ← 2022年1月<br>予約時間<br>9:00<br>9:30<br>10:00                                                                           | 37日(金) →<br>予約<br>予約<br>予約<br>予約<br>CLIC                                                                                       |  |
| 予約日<br>日<br>5<br>休<br>12<br>休<br>19<br>休<br>26 | 時を選択<br>月<br>6<br>*<br>13<br>0<br>20<br>0<br>27                         | 2<br>火<br>7<br>14<br>21<br>0<br>28                          | EU.<br>021年12<br>水<br>1<br>*<br>8<br>0<br>15<br>0<br>22<br>0<br>29                    | 月 →<br><u> 木</u><br>2<br>*<br>9<br>×<br>16<br>×<br>23<br>×<br>30 | 金<br>3<br>3<br>10<br>0<br>17<br>0<br>24<br>0            | 土       4休       11休       18休       25休                                     |                      | ← 2022年1月<br>予約時間<br>9:00<br>9:30<br>10:00<br>10:30                                                                  | 37日(金) →<br>予約<br>予約<br>予約<br>予約<br>CLIC<br>予約                                                                                 |  |
| <b>予約日</b><br>日<br>5休<br>12休<br>19休<br>26休     | 時を選歩       月       6       13       0       20       0       27       0 | として下さ<br>22<br>火<br>7<br>*<br>14<br>0<br>21<br>0<br>28<br>0 | び<br>021年12<br>水<br>1<br>*<br>8<br>0<br>15<br>0<br>22<br>0<br>29<br>0                 | 月 →<br>末<br>2<br>*<br>9<br>×<br>16<br>×<br>23<br>×<br>30<br>休    | 金<br>3<br>10<br>0<br>17<br>0<br>24<br>0<br>31<br>休      | 土     4       4休     11       1休     18       25     休                       |                      | <ul> <li>← 2022年1月</li> <li>予約時間</li> <li>9:00</li> <li>9:30</li> <li>10:00</li> <li>10:30</li> <li>11:00</li> </ul> | <ul> <li>月7日(金) →</li> <li>予約</li> <li>予約</li> <li>予約</li> <li>予約</li> <li>予約</li> <li>CLIC</li> <li>予約</li> <li>予約</li> </ul> |  |
| 予約日<br>日<br>5休<br>12休<br>19休<br>26休            | 月       6       13       0       20       0       27                    | 2<br>火<br>7<br>14<br>0<br>21<br>0<br>28<br>0<br>22          | 500<br>021年12<br>水<br>1<br>*<br>8<br>0<br>15<br>0<br>22<br>0<br>29<br>0<br>0<br>22年1月 | 月 →                                                              | 金<br>3<br>3<br>10<br>0<br>17<br>0<br>24<br>0<br>31<br>休 | 土         4休         11         休         18         1休         25         休 |                      | ← 2022年1月<br>予約時間<br>9:00<br>9:30<br>10:00<br>10:30<br>11:00                                                         | 37日(金) →<br>予約<br>予約<br>予約<br>予約<br>CLIC<br>予約<br>予約                                                                           |  |

6. 予約日時、診療科目に間違いがなければ「送信」をクリックします。

|                | 患者紹介予約システム         |            |
|----------------|--------------------|------------|
| マメディカル様        |                    | HOME マイページ |
| ●予約情報を入力して下さい。 |                    |            |
| 予約日時           | 2022年1月7日(金)10時00分 |            |
| 紹介元施設          | トスメディカル            |            |
| 予約項目           | 一般内科               |            |
| <u></u>        |                    |            |

※予約日時、診療科目を訂正する場合はブラウザの「←」ボタンで戻って下さい。

インターネット予約の方法(4)

7.予約(仮予約)が完了しました。

|                                                   |                                                                    | 患者紹介予                   |                                                                                                    |
|---------------------------------------------------|--------------------------------------------------------------------|-------------------------|----------------------------------------------------------------------------------------------------|
|                                                   | ●予約を受付ました。                                                         |                         |                                                                                                    |
|                                                   | *                                                                  | 予約内容の変更はマイペー            | ージから行ってください。                                                                                                    |
|                                                   | 予約票を印刷し、患者様へ受診当日に                                                  | お持ちいただくようお渡し            | 、ください。                                                                                                    |
|                                                   | ※ネットでのご予約は仮受付です。<br>予約日の二日前(外来休診日除く)                               | までに必ず「診療情報提供            | 書」をFAXにてお送り願います。                                                                                                    |
|                                                   | 予約日時                                                               | 2022年1月7日(金)10時         | 00分                                                                                                    |
|                                                   | 紹介元施設                                                              | トスメディカル                 |                                                                                                    |
|                                                   | 予約項目                                                               | 一般内科                    |                                                                                                    |
| 「予約                                               | 的票」ボタンをクリックする<br>PDF ファイルが開きます。                                    | <b>予約</b><br>ると         |                                                                                                    |
| 予約                                                | 約した患者さんにお渡し下す                                                      | きい。                     | 一般内科 ≪予約票≫     名豊病院     予約コード 001-211206-0004     名豊病院     予約日時 合和4年1月7日 (金曜日) 10時00分     予約科目 一般内科     紹介元 トスメディカル                                                                                                    |
| ネット <sup>-</sup><br>予約日(<br>FAX に<br>「診療情<br>成立と: | 予約はあくまで「仮予約」<br>の2日前までに「診療情望<br>て送信して下さい。<br>諸報提供書」の受信によっ<br>なります。 | です。<br>報提供書」を<br>て「本予約」 | <ul> <li>株田 水 20</li> <li>米酸指定先 受診当日は初診受付へ予約日時の10分前にお越しください。</li> <li>※面像データ (20-R) をお持ちの方は、予約日時の15分前にお越しください。</li> <li>・当日の診察状況によりお待たせすることがございますのであらかじめご了承ください。</li> <li>・当日の診察状況によりお待たせすることがございますのであらかじめご了承ください。</li> <li>・受付窓口にて検温を行っております。37.5℃以上の場合、診察日の変更をお願いする場合がございますのでございますのでご了承ください。</li> <li>≪当日お持ちいただくもの≫ 受付窓口にてお出しください</li> <li>(1) 診療情報提供書 (紹介状)</li> <li>(2) 検査データ、関係データ 等 (お持ちの方のみ)</li> <li>(3) 健康保険証(4) 参等(4) 本の方のみ)</li> <li>(5) 予約票(本票)</li> <li>(6) お素手帳や楽の説明書等(お持ちの方のみ)</li> </ul>                                                                                                    |
|                                                   |                                                                    |                         | BIBARIA O<br>BIBARIA O<br>BIBARI |

【予約票】 ※診療科目によって予約票の内容が異なる場合がございます。

マイページでは予約日時の変更や取消(キャンセル)、パスワードの変更が出来ます。

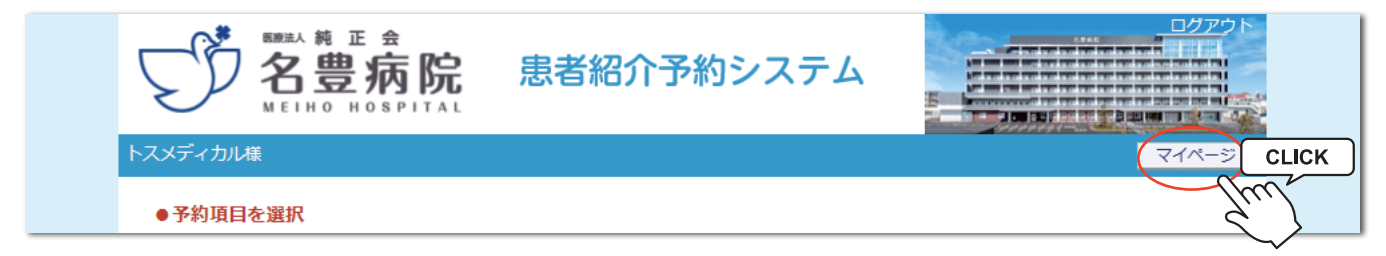

※マイページを開くには各ページ右上部の「マイページ」をクリックします。

#### マイページの説明

|                                              |                                            | 介予約システム                      |                                                                     |
|----------------------------------------------|--------------------------------------------|------------------------------|---------------------------------------------------------------------|
| ト人メティカル様                                     |                                            |                              | HOME<br>2021年12月6日(月)18時09分現在                                       |
| *1/->                                        | ①<br>更新                                    | 2     3       過去の予約     登録情報 |                                                                     |
|                                              |                                            | 頂大の文化                        |                                                                     |
| ※予約日時をクリックする<br>▼ 予約日時                       | ると予約情報の確認が出来ます<br>診療科目                     | 現在の予約<br>                    | 予約票                                                                 |
| ※予約日時をクリックする<br>▼予約日時<br>2022/01/07 10:00④   | ると予約情報の確認が出来ます<br>診療科目<br>一般内科 <u>(5</u> ) | 現在の予約<br>                    | 予約票<br>印刷<br>⑦                                                      |
| ※予約日時をクリックする<br>▼予約日時<br>2022/01/07 10:00 ④  | ると予約情報の確認が出来ます<br>診療科目<br>一般内科 ⑤           | 現在の予約<br>                    | 予約票       印刷     ⑦                                                  |
| ※予約日時をクリックする<br>▼予約日時<br>2022/01/07 10:00 ④  | ると予約情報の確認が出来ます<br>診療科目<br>一般内科 <u>(5</u> ) | 現在の予約<br>。<br>               | 予約票       印刷     ⑦                                                  |
| ※予約日時をクリックする<br>▼ 予約日時<br>2022/01/07 10:00 ④ | ると予約情報の確認が出来ます<br>診療科目<br>一般内科 (5)         | 現在の予約<br>。<br>参者氏名<br>⑥      | 予約票       印刷     ⑦                                                  |
| ※予約日時をクリックする<br>▼予約日時<br>2022/01/07 10:00 ④  | ると予約情報の確認が出来ます<br><u>診療科目</u><br>一般内科 (5)  | 現在の予約<br>。<br>               | 予約票         印刷       ⑦         ···································· |

①更新…ページ情報を最新情報に更新します。

②過去の予約…予約日を過ぎた過去の予約一覧を開きます。

③登録情報…登録情報(名称・住所・電話番号など)の確認やパスワードの変更が出来ます。

④予約日時…クリックすると予約票印刷や入力情報修正、キャンセル、日時振替の各作業が出来ます。

⑤診療科目…診療科目(検査)をクリックすると、その診療科目(検査)のカレンダーに移動します。

⑥患者氏名…未使用

⑦予約票…予約票ファイル(PDF)が開き予約票の印刷が出来ます。

1. マイページから「現在の予約」を開いてリストの「予約日時」をクリックします。

|                  |                 | ↑予約システム    |                       |
|------------------|-----------------|------------|-----------------------|
| トスメディカル様         |                 |            | HOME                  |
|                  |                 |            | 2021年12月6日(月)18時09分現在 |
| マイページ            |                 |            |                       |
|                  | 更新              | 過去の予約 登録情報 |                       |
|                  |                 | 現在の予約      |                       |
| ※予約日時をクリックす      | ると予約情報の確認が出来ます。 |            |                       |
| ▼ 予約日時           | 診療科目            | 患者氏名       | 予約票                   |
| 2022/01/07 10:00 | 一般内科            |            | 白巾刷                   |
|                  |                 |            |                       |

2.「予約内容確認」から「日時振替」をクリックします。

|         | 患者紹介予約システム                 |
|---------|----------------------------|
| スメディカル様 | HOME マイページ                 |
| ●予約内容確認 |                            |
| 予約日時    | 2022年1月7日(金)10時00分         |
| 紹介元施設   | トスメディカル                    |
| 予約項目    | 一般内科                       |
| 3       | 予約票 入力情報修正 予約取消 日時振替 CLICK |

3.「日時振替」で予約日時の右横にある[再修正]をクリックします。

| スメディカル様       | HOME マイページ                    |
|---------------|-------------------------------|
| ●予約日時振替       |                               |
| ※振琴先を選択後 面新ボク | た。をクリックして下さい。                 |
|               |                               |
| 予約日時          | 2022年1月7日(金)10時00分[再修正] CLICK |
| 紹介元施設         | トスメディカル                       |
| 予約項目          | 一般内科                          |
|               |                               |

予約日時の変更(振替)(2)

4. カレンダーで振替希望日をクリックします。

| 7 |                                   | <sup>熱 正 金</sup><br>豊病院 | 患者紹     | 介予約シ         | ステム     |              |            |  |
|---|-----------------------------------|-------------------------|---------|--------------|---------|--------------|------------|--|
| Ъ | スメディカル様                           |                         |         |              |         | 0004/5405-65 |            |  |
|   | 2022年01月07日(                      | (金) 10時00分 /            | ′一般内科   |              |         | 2021年12月0日(  | 月)18時21万現住 |  |
|   | <ul> <li>●振替先を選択して下さい。</li> </ul> |                         |         |              |         |              |            |  |
|   |                                   |                         |         | ← 2022年01月 → |         |              |            |  |
|   | H                                 | 月                       | 火       | 水            | 木       | 金            | ±          |  |
|   |                                   |                         |         |              |         | 現在の予約日       |            |  |
|   | 2<br>休                            | 3<br>休                  | 4<br>0  | 5<br>O       | 6<br>×  | 7<br>0       | 8<br>休     |  |
|   | 9<br>休                            | 10<br>休                 | 11<br>O | 12<br>O      | 13<br>× | 14<br>O      | 15<br>休    |  |
|   | 16<br>休                           | 17<br>O                 | 18<br>O | 19<br>O      | 20<br>× | 振替希望日        | 22<br>休    |  |
|   | 23<br>休                           | 24<br>O                 | 25<br>O | 26<br>O      | CLICK   | 28           | 29<br>休    |  |
|   | 30<br>休                           | 31<br>O                 |         |              | <       | 5            |            |  |
|   |                                   |                         |         |              |         | v-           |            |  |
|   |                                   |                         | ← 2     | 022年01月07日(会 | ≩) →    |              |            |  |
|   |                                   | 予約時間                    |         |              |         | 振替先          |            |  |
|   |                                   | 09:00                   |         |              |         | 選 択          |            |  |
|   |                                   | 09:30                   |         |              |         | 選 択          |            |  |
|   |                                   |                         |         |              |         |              |            |  |

例)「1月14日 10:00」の予約を「1月28日 9:30」へ振り替える

5. タイムテーブルの日付が変わったら振替希望の予約時間をクリックします。

|                     | ** E &<br>豊病院 | 患者紹        | 介予約シ         | ステム                     |            |                      |
|---------------------|---------------|------------|--------------|-------------------------|------------|----------------------|
| トスメディカル様            |               |            |              |                         |            |                      |
| 2022年01日07日/        | (全) 10吋00分 /  | 一般内利       |              |                         | 2021年12月6日 | (月) <i>18</i> 時27分現在 |
| ■ 振赫 <b>生た</b> 溜印し、 | (金) 10時0000 / | 71X P 37-4 |              |                         |            |                      |
| ●派白ルで送祈し            | CT6V%         |            |              |                         |            |                      |
|                     |               | 47         | ← 2022年01月 → | +                       | A          | -                    |
|                     | Я             | ~          | 小            | <u></u>                 | 並          | 1                    |
|                     |               |            |              | -                       |            | 休                    |
| 2<br>休              | 3<br>休        | 4<br>0     | O S          | 6<br>×                  | 0          | 8<br>休               |
| 9<br>休              | 10            | 11         | 12           | 13<br>×                 | 14         | 15<br>休              |
| 16                  | 17            | 18         | 19           | 20                      | 21         | 22                   |
| 休 22                | 0             | 0<br>25    | 0<br>26      | ×                       | 0          | 休 20                 |
| 体                   | 0             | 0          | 0            | 27<br>×                 | ő          | 4                    |
| 30<br>休             | 31<br>O       |            |              |                         |            |                      |
|                     | 之约时間          | ← 2        | 022年01月28日(金 | $(\hat{z}) \rightarrow$ | 语共生        |                      |
|                     |               |            |              |                         | 111首九      |                      |
|                     | 09:00         |            |              |                         | 運択         |                      |
|                     | 09:30         |            |              | (                       | 選択<br>CLI  | СК                   |
|                     | 10:00         |            |              |                         | i In hu    |                      |
|                     | 10:30         |            |              |                         | 選択 🗸       |                      |
|                     | 11:00         |            |              |                         | 選 択        |                      |

予約日時の変更(振替)(3)

6.「振替先」の日時を確認してよろしければ「更新」をクリックします。

|                   | 患者紹介予約システム                               |            |
|-------------------|------------------------------------------|------------|
| トスメディカル様          |                                          | HOME マイページ |
| ●予約日時振替           |                                          |            |
|                   |                                          |            |
| ※旅音元を選択後、更新小タンをクリ |                                          |            |
| 予约日時              | 2022年1月7日(金)10時00分 [再修正]                 |            |
| Company (         | 振替先 : 2022年01月28日(金) 09時30分              |            |
| 紹介元施設             | トスメディカル                                  |            |
| 予約項目              | 一般内科                                     |            |
|                   | 更新振替中止<br>Uセット<br>CLICK                  |            |
|                   | 医療法人純正会 名豊病院                             |            |
|                   | 域医療連携室 TEL: 0565-53-8700 / FAX: 0565-53- | 5360       |
|                   |                                          |            |

7. 以上で予約日時の変更(振替)が完了です。

|          | 患者紹介予約システム                                                  |
|----------|-------------------------------------------------------------|
| トスメディカル様 | HOME マイページ                                                  |
| ●予約内容確認  |                                                             |
| 予約日時     | 2022年1月28日(金)9時30分                                          |
| 紹介元施設    | トスメディカル                                                     |
| 予約項目     | 一般内科                                                        |
|          | 予約票 入力情報修正 予約取消 日時振替                                        |
| 1        | 医療法人純正会 名豊病院<br>地域医療連携室 TEL:0565-53-8700 / FAX:0565-53-5360 |

予約振替は同じ診療科・検査(カレンダー)間でのみ可能です。 異なるカレンダー間(消化器内科と循環器内科など)では日時振替は出来ません。

- 8 -

1. 予約の取消(キャンセル)も「マイページ/現在の予約」から予約日時をクリックします。

|                       | <b>院 患者紹介</b> | ↑予約システム                |                       |
|-----------------------|---------------|------------------------|-----------------------|
| トスメディカル様              |               |                        | НОМЕ                  |
|                       |               |                        | 2021年12月6日(月)18時45分現在 |
| マイページ                 |               |                        |                       |
|                       | 更新            | 過去の予約<br>登録情報<br>現在の予約 |                       |
| ※予約日時をクリックすると予約       | り情報の確認が出来ます。  |                        |                       |
| ▼ 予約日時                | 診療科目          | 患者氏名                   | 予約票                   |
| 2022/01/28 09:30 一般内部 | 科             |                        | 日同                    |
| CLICK                 |               |                        |                       |
|                       |               |                        |                       |

2.「予約取消」をクリックします。

|         | 患者紹介予約システム           |            |
|---------|----------------------|------------|
| スメディカル様 |                      | HOME マイページ |
| ●予約内容確認 |                      |            |
| 予約日時    | 2022年1月28日(金)9時30分   |            |
| 紹介元施設   | トスメディカル              |            |
| 予約項目    | 一般内科                 |            |
| 7       | ち約票 入力情報修正 予約取消 CLIC | ĸ          |

3.「診療予約をキャンセルしますか?」という表示が出たら「OK」をクリックします。

|         | www:<br>診療予<br>名豊病<br>2022年 | 3.e-renkei.com の内容<br>約をキャンセルしますか?<br>院<br>E01月28日 09:30 |
|---------|-----------------------------|----------------------------------------------------------|
| ●予約内容確認 |                             |                                                          |
| 予約日時    |                             | 2022年1月28日 (金) 9時30分                                     |
| 紹介元施設   |                             | トスメディカル                                                  |
| 予約項目    |                             | 一般内科                                                     |
|         | Ŧ                           | 予約票 入力情報修正 予約取消 日時振替                                     |

※ブラウザによってダイアログ(吹き出し)の形式は異なります。

1.「予約票」の再印刷はマイページの「現在の予約」から行うことができます。

| - METHOR         | OSPITAL     |            | 「予約ンステム    |                       |
|------------------|-------------|------------|------------|-----------------------|
| トスメディカル様         |             |            |            | НОМЕ                  |
|                  |             |            |            | 2021年12月6日(月)18時09分現在 |
| マイページ            |             |            |            |                       |
|                  |             | 更新         | 過去の予約 登録情報 |                       |
|                  |             |            | 現在の予約      |                       |
| ※予約日時をクリックす      | 「ると予約情報の    | )確認が出来ます。  |            |                       |
| ▼ 予約日時           | <b>1</b> 2米 | <b>斎科目</b> | 患者氏名       | 予約票                   |
| 2022/01/07 10:00 | 一般内科        |            |            |                       |
|                  |             |            |            | (m)                   |
|                  |             |            |            |                       |
|                  |             |            |            |                       |
|                  |             |            |            |                       |
|                  |             |            |            |                       |
|                  |             |            |            |                       |

|                | 一般内科 ≪予約票≫                                                                   |
|----------------|------------------------------------------------------------------------------|
| 予約コード          | 001-211206-0004 名豊病院                                                         |
| 予約日時           | 令和4年1月7日 (金曜日) 10時00分                                                        |
| 予約科目           | 一般内科                                                                         |
| 紹 介 元          | トスメディカル                                                                      |
| 来院指定先 受診<br>※画 | 2当日は初診受付へ予約日時の10分前にお越しください。<br> 像データ(CD−R)をお持ちの方は、予約日時の15分前にお越しください。         |
| 連絡事項 ・予        | ・約日時の変更や取消は、紹介元医療機関へお問い合わせください。<br>に口の診察性泡に上りお洗たせすることがございますのであらかにかごです        |
| くだ             |                                                                              |
| 顧い             | 1718日にて税温を行っております。37.30以上の場合、診療日の変更をお<br>いする場合がございますのでございますのでご了承ください。        |
| <当             | i日お持ちいただくもの≫ 受付窓口にてお出しください                                                   |
| (1) (2)        | / 診療情報提供書(紹介状)<br>/ 検査データ、画像データ 等(お持ちの方のみ)                                   |
| (3)            | ) 健康保険証、各種医療証<br>) 診察券 (名豊毎除ましくは豊田新成毎院の診察券をお持ちの方のみ)                          |
| (5)            |                                                                              |
| (0)            | 10100 (1010) 1997 (1010) 1998 (1010)                                         |
| BBAID          | 5<br>1<br>1<br>1<br>1<br>1<br>1<br>1<br>1<br>1<br>1<br>1<br>1<br>1           |
|                | 名豊病院                                                                         |
| 若林西小           | VV 1 542 / 550 / 1 / 1                                                       |
| 若林西小           |                                                                              |
| 若林西小           | BARMO N                                                                      |
| 若林西小<br>豊      |                                                                              |
| 若林西小<br>豊      |                                                                              |
| 若林西小<br>豊い     |                                                                              |
| 若林西小<br>豊田     | 田高岡県 G<br>名林<br>の<br>の<br>名林 東小<br>の<br>の<br>の<br>の<br>の<br>の<br>の<br>の<br>の |

【予約票】 ※診療科目によって予約票の内容が異なる場合がございます。

1. パスワードの変更は「マイページ」の「登録情報」から変更可能です。

|                                          | 病院 患者紹知<br>****                | 介予約システム            |                       |
|------------------------------------------|--------------------------------|--------------------|-----------------------|
| スメディカル様                                  |                                |                    | HOME                  |
|                                          |                                |                    | 2021年12月6日(月)18時09分現在 |
| マイページ                                    |                                |                    |                       |
|                                          |                                |                    |                       |
| ※予約日時をクリックす                              | ると予約情報の確認が出来ます                 | 現在の予約              |                       |
| ※予約日時をクリックす<br>▼予約日時                     | ると予約情報の確認が出来ます<br>診療科目         | 現在の予約              | <br>予約票               |
| ※予約日時をクリックす<br>▼予約日時<br>2022/01/07 10:00 | ると予約情報の確認が出来ます<br>診療科目<br>一般内科 | 現在の予約 患者氏名         | <br>予約票<br>印刷         |
| ※予約日時をクリックす<br>▼予約日時<br>2022/01/07 10:00 | ると予約情報の確認が出来ます<br>診療科目<br>一般内科 | 現在の予約 患者氏名         | <br>予約票<br>印刷         |
| ※予約日時をクリックす<br>▼予約日時<br>2022/01/07 10:00 | ると予約情報の確認が出来ます<br>診療科目<br>一般内科 | 現在の予約 患者氏名         | <br>予約票<br>印刷         |
| ※予約日時をクリックす<br>▼予約日時<br>2022/01/07 10:00 | ると予約情報の確認が出来ます<br>診療科目<br>一般内科 | 現在の予約<br>          | <br>予約票<br>           |
| ※予約日時をクリックす<br>▼予約日時<br>2022/01/07 10:00 | ると予約情報の確認が出来ます<br>診療科目<br>一般内科 | 現在の予約<br>。<br>患者氏名 | 予約票       印刷          |
| ※予約日時をクリックす<br>▼予約日時<br>2022/01/07 10:00 | ると予約情報の確認が出来ます<br>診療科目<br>一般内科 | 現在の予約<br>          | 予約票       印刷          |

※定期的にパスワードを変更される事をお奨めします。

2.「登録情報」を開いて「変更」をクリックします。

| メディカル様     |                    | HOME                  |
|------------|--------------------|-----------------------|
|            |                    | 2021年12月6日(月)18時57分現在 |
| マイページ      |                    |                       |
|            | 現在の予約 過去の予約 登録情報   |                       |
|            | 登録情報               |                       |
| 医療機関ID     | 9999               |                       |
| パスワード      | ******             |                       |
| 医療機関名称     | トスメディカル            |                       |
| 医療機関名称(力ナ) | トスメ:愛知県豊田市竹元町荒子 15 |                       |
| 郵便番号       | 665-0845           |                       |
| 都道府県       | 兵庫県                |                       |
| 住所         | 愛知県豊田市竹元町荒子15      |                       |
| 電話番号1      | 0797-69-6177       |                       |
| 電話番号2      |                    |                       |
| FAX番号      |                    |                       |
| メールアドレス    |                    |                       |
|            | <u>ک</u> و CLICK   |                       |
|            | 医療法人純正会 名豊病院       |                       |

3. パスワードを変更して「更新」をクリックします。

|            | <b>赤院</b> 患者紹介予約システム<br>S P I TAL |
|------------|-----------------------------------|
| トスメディカル様   | НОМЕ                              |
|            | 2021年12月6日(月)19時02分現在             |
| マイページ      |                                   |
|            | 現在の予約過去の予約登録情報                    |
|            | 登録情報 パスワードを変更                     |
| 医療機関ID     | 9999                              |
| パスワード *    | abc01568 半角英数字4桁以上8桁以内で入力下さい。     |
| 医療機関名称     | トスメディカル                           |
| 医療機関名称(カナ) | トスメディカル                           |
| 郵便番号       | 665-0845                          |
| 都道府県       | 兵庫県                               |
| 住所         | 宝塚市栄町2丁目10-14 宝塚新興産ビル4F           |
| 電話番号1      | 0797-69-6177                      |
| 電話番号 2     |                                   |
| FAX番号      |                                   |
| メールアドレス    | yamao@toss-medical.co.jp          |
|            |                                   |

4. パスワードの変更が完了しました。

| スメディカル様    |                  | HOME                  |
|------------|------------------|-----------------------|
|            |                  | 2021年12月6日(月)19時05分現在 |
| マイページ      |                  |                       |
|            | 現在の予約 過去の予約 登録情報 |                       |
|            | 登録情報             |                       |
| 医療機関ID     | 9999             |                       |
| パスワード      | ******           |                       |
| 医療機関名称     | トスメディカル          |                       |
| 医療機関名称(カナ) | トスメディカル          |                       |
| 郵便番号       | 665-0845         |                       |
| 都道府県       | 兵庫県              |                       |
| 住所         | 愛知県豊田市竹元町荒子15    |                       |
| 電話番号1      | 0797-69-6177     |                       |
| 電話番号2      |                  |                       |
| FAX番号      |                  |                       |
| メールアドレス    | 1                |                       |